# Sõiduautode deklareerimisega seotud seadistused

(Standard Books 8.5 põhjal)

# SEADISTUSED

#### Käibemaksukoodide lisamine

- 1. Loo uus käibemaksukood 100% ettevõtluses kasutavate autodega seotud kulude kajastamiseks.
- 2. Loo uus käibemaksukood 50% ettevõtluses kasutatavate autodega seotud kulude kajastamiseks. Näiteks:

|    |      |        |                 |          | Näidi   | s: Käibem | aksukood | id: Vaata                 |      |
|----|------|--------|-----------------|----------|---------|-----------|----------|---------------------------|------|
|    |      |        |                 |          |         |           |          | Salve                     | esta |
|    | Kood | Ilma % | Koos %          | Müügi KM | Laek.KM | Ostu KM   | Tas.KM   | Seletus                   |      |
| 1  | 1    | 20,00  | 16,6            | 2511     | 2511    | 1510      | 1510     | 20% käive Eestis          |      |
| 2  | 2    | 1      |                 | 2511     | 2511    | 1510      | 1510     | 0% käive Eestis           |      |
| 3  | 3    |        |                 | 2511     | 2511    | 1510      | 1510     | KM-ta käive Eestis        |      |
| 4  | 4    |        |                 | 2511     | 2511    | 1510      | 1510     | Import                    |      |
| 5  | 5    | 9,00   | 8,257           | 2511     | 2511    | 1510      | 1510     | 9% käive eestis           |      |
| 6  | 6    |        |                 | 2511     | 2511    |           |          | Eksport                   |      |
| 7  | 7    | 20,00  | 16,6            |          |         | 2510      | 2510     | 2/3 KM kogumiskontole     |      |
| 8  | 8    | 12,00  | 10,1            |          |         | 1510      | 1510     | 2/3 KM Kulutuste moodulis |      |
| 9  | 9    |        |                 |          |         |           |          | Teenuse import            |      |
| 10 | 10   |        |                 |          |         |           |          | Metsamaterjal             |      |
| 11 | 20   |        |                 | 1511     | 1511    | 1511      | 1511     | Pöördkäibemaks            |      |
| 12 | 100A | 20,00  | <del>16,6</del> | 2511     |         | 1510      | 1510     | Autokulud 100%            |      |
| 13 | 50A  | 20,00  | 16,6            | 2511     |         | 1510      | 1510     | Autokulud 50%             |      |
| 14 |      |        |                 |          |         |           |          |                           |      |
| 15 |      |        |                 |          |         |           |          |                           |      |

## Käibemaksuaruande kirjeldamine

- Moodul Finants > Seadistused > Aruannete seadistused. Veendu, et Käibemaksuaruande kirjelduses on read:
  - a. Ettevõtluses (100%) kasutatava sõiduauto soetamiselt ja sellise sõiduauto tarbeks kaupade soetamiselt ja teenuste saamiselt tasutud või tasumisele kuuluv käibemaks (KMD rida 5.3). Valem:

vatresult("4000:7999","100A")\*0.2

b. Ettevõtluses (100%) kasutatavate sõiduautode arv (KMD rida 5.3\_1). Kuna eraldi autode registrit ei ole Standard Booksis olemas, siis on lihtsaim viis kirjutada deklareeritav autode arv otse Käibemaksuaruandesse. Vajadusel saab seda numbrit jooksvalt muuta. Siin näites on rea koodiks 5.3\_1

c. **Osaliselt ettevõtluses kasutatava sõiduauto soetamiselt** ja sellise sõiduauto tarbeks kaupade soetamiselt ja teenuste saamiselt tasutud või tasumisele kuuluv käibemaks **(KMD rida 5.4).** Valem:

vatresult("4000:7999","50A")\*0.1

d. **Osaliselt ettevõtluses kasutatavate sõiduautode arv (KMD rida 5.4\_1).** Lihtsaim viis on kirjutada deklareeritav autode arv otse Käibemaksuaruandesse. Vajadusel saab seda jooksvalt muuta. Meie näites on rea koodiks 5.4\_1

5.4\_1 osaliselt ettevõtluses kasuta▶ 5

| 12 |       |                                 |                                                      |
|----|-------|---------------------------------|------------------------------------------------------|
| 13 | 4     | Käibemaks kokku (20% lahtri>    | key(1)*0.20+key(2)*0.09                              |
| 14 | 4.1   | Impordilt tasumisele kuuluv k>  |                                                      |
| 15 |       | Þ                               |                                                      |
| 16 | 5     | Kokku sisendkäibemaksusumi      | result("1510:1514")+debresult("1516")                |
| 17 |       | arvata sh                       |                                                      |
| 18 | 5.1   | 1) impordilt tasutud või tasur> | result("1513")                                       |
| 19 | 5.2   | 2) põhivara soetamiselt tasu    | result("1514")                                       |
| 20 | 5.3   | ettevõtluses (100%) kasutaা⊳    | vatresult("4000:7999","100A")*0.2                    |
| 21 |       | ja sellise sõiduauto tarbeks kÞ |                                                      |
| 22 |       | ja teenuste saamiselt tasutu>   |                                                      |
| 23 |       | tasumisele kuuluv käibemaks     |                                                      |
| 24 | 5.3_1 | ettevõtluses (100%) kasuta 🕨    | 4                                                    |
| 25 | 5.4   | osaliselt ettevõtluses kasuta 🕨 | vatresult("4000:7999", "50A")*0.1                    |
| 26 |       | sellise sõiduauto tarbeks kau▶  |                                                      |
| 27 |       | saamiselt tasutud või tasum>    |                                                      |
| 28 | 5.4_1 | osaliselt ettevõtluses kasuta 🕨 | 5                                                    |
| 29 |       |                                 |                                                      |
| 30 | 6     | Kauba ühendusesisene soeta      | result("4110")+result("4210")+vatresult("9000", "3") |
| 31 |       | maksukohustuslaselt saadud 🕨    |                                                      |
| 32 | 6.1   | kauba ühendussisene soetar>     | result("4110")+result("4210")+vatresult("9000", "3") |
| 33 |       | <b></b>                         |                                                      |
| 34 | 7     | Muu kauba soetamine ja teei>    | result("4310")+result("4101")                        |
| 25 |       | käihomakauaa                    |                                                      |

#### Käibemaksuaruande näidiskirjeldus:

NB! Käibemaksuaruande kirjelduses kasutatavad kontod ja käibemaksukoodid sõltuvad sinu ettevõtte kontoplaanist. KM-koode võid ise juurde sisestada just selliste koodidega, nagu soovid (moodul Üldine, seadistus *"Käibemaksukoodid"*).

# Andmete sisestamine

# A) 100% ettevõtluses kasutatavate autode kulud

Ostuarve sisesta tavapäraselt, kuid kasutades selleks eelpool loodud spetsiaalset KM-koodi:

|                    |                       | Näidis: Ostuarve: Vaata       | Koonia läta Salvesta  |
|--------------------|-----------------------|-------------------------------|-----------------------|
| Nr 140013          | Nimi Tartu            |                               | Noopin juni juni juni |
| Tarnija 011        | Ootol cumma           |                               | - Kinnita             |
|                    |                       | 200.00                        |                       |
| KUKKU 12           | 00,00 Kalbemaks       | 200,00                        |                       |
|                    | Tingimused Kulud      | Valuuta Kommentaar Kontod Arv | ve aadress            |
| Arve kuupäev 03.12 | .2014 Tarnija arvenr. | Vastuvõtm.kp                  | o. Ootel              |
| Tasumistingimus 5  | Kinnitajad            | Allahindlusekp                | Eelkonteering         |
| Kandekuupäev 03.12 | .2014 Objektid        | 11 Kassa-al                   | e                     |
| Tähtaeg 08,12      | 2014 Viide            | Kreedit arvel                 | e                     |
|                    |                       |                               |                       |
| Konto Objekt       | id Lühi Kirjel        | dus                           | Summa KM-k A          |
| 1 5520             | Auto                  | hooldus ja remont             | 1000,00 100A B        |
| 2                  |                       |                               |                       |
| 3                  |                       |                               |                       |
| 4                  |                       |                               |                       |
| 5                  |                       |                               | E                     |
| 6                  |                       |                               |                       |
| 7                  |                       |                               |                       |
| 8                  |                       |                               |                       |
| 10                 |                       |                               |                       |
| 10                 |                       |                               |                       |
| 12                 |                       |                               |                       |
| 13                 |                       |                               |                       |
| 14                 |                       |                               |                       |
| 15                 |                       |                               |                       |
| 16                 |                       |                               |                       |
| Valuuta            | EUR Kin.maks          | Lisamaks                      | Arvestatud KM 200,00  |

# B) Osaliselt ettevõtluses kasutatavate autode kulud

#### Automaatlausendi kasutamine

Ostuarve täitmiseks on mitu võimalust. Lihtsaim viis on kasutada Automaatlausendit. Automaatlausendi saad ühekordselt valmis teha moodulis Finants > Seadistused > **Automaatlausendid**. Automaatlausendi peal määratakse nö. valem, kuidas peaks ostuarvel toimuma kulu summa jagamine automaatselt. Näiteks:

| Ко | od AUTO | Ni     | metus Autokulude 50% jag | Jamine |         | Ära vaheta o |
|----|---------|--------|--------------------------|--------|---------|--------------|
|    | Konto   | Objekt | Sisu                     | Deebet | Kreedit | KM-          |
| 1  | !       |        |                          | 100,   | 00%     | 50A          |
| 2  | 5520    |        |                          | 10,    | 00%     |              |
| 3  | 1510    |        |                          |        | 1       | 0,00%        |
| 4  |         |        |                          |        |         |              |
| 5  |         |        |                          |        |         |              |
| 6  |         |        |                          |        |         |              |
| 7  |         |        |                          |        |         |              |
| 8  |         |        |                          |        |         |              |
| 9  |         |        |                          |        |         |              |
| 10 |         |        |                          |        |         |              |
| 11 |         |        |                          |        |         |              |

Automaatlausendit kasutades saab sisestada ostuarve esimesele reale kulukonto, ja seejärel arvestada osa sisendkäibemaksu kulukontole tagasi.

Juhul kui kuluridu on ühel ostuarvel palju, võib sarnase arvestuse teha ka käsitsi. Oluline on, et finantskandel oleks kulukonto rida õige KM-koodiga ja sisendkäibemaksu summa oleks õige.

Võttes KMD INF aruannet valikuga "*Ostuarve sisendkäibemaks = Kandelt*" võetakse osa B veergu 8 arvesse selle konkreetse ostuarvete kõigi kasutatud käibemaksukoodidega seotud sisendkäibemaksu kontode tulemus.

## Näiteks, kui sisestate ostuarvet, siis:

1. esimesele reale vali (ctrl+enter) vajalik kulukonto (siin näites 5520);

2. teisele reale sisesta Konto väljale automaatlausendi kood (ei saa valida);

3. kui automaatlausendi koodi sisestamise järel vajutad *Enter* klahvi, siis täidab programm automaatselt järgnevad read ja arvutab summad vastavalt

automaatlausendil määratud valemile.

|                 |            |               | Näidis: Ostuarve: Va | ata             |                                       |         |           |
|-----------------|------------|---------------|----------------------|-----------------|---------------------------------------|---------|-----------|
| <b>▲ ►</b> ☆ ▼  |            |               |                      | Uus             | Koopia                                | läta    | Salvest   |
| Nr. 1400        | )14        | Nimi Ta       | tu Maiustused AS     |                 |                                       |         |           |
| Tarnija 011     | 0          | Ootel summa   |                      |                 |                                       | 📃 Kin   | nita      |
| ΚΟΚΚU           | 1200,00    | Käibemaks     | 200,00               |                 |                                       |         |           |
|                 | Tingir     | mused Kulud   | Valuuta Kommentaa    | r Kontod Arve   | aadress                               |         |           |
| Arve kuupäev    | 10.12.2014 | Tarnija arven | r. 626525            | Vastuvõtm.kp.   |                                       | 📃 Oc    | tel       |
| Tasumistingimus | 5          | Kinnitaja     | d                    | Allahindlusekp. |                                       | 📃 Ee    | konteerin |
| Kandekuupäev    | 10.12.2014 | Objekt        | d 11                 | Kassa-ale       |                                       |         |           |
| Tähtaeg         | 15.12.2014 | Viic          | e                    | Kreedit arvele  |                                       |         |           |
|                 |            |               |                      |                 | · · · · · · · · · · · · · · · · · · · |         |           |
| Konto           | Objektid   | Lühi Kir      | jeldus               |                 | Summa                                 |         | KM-k A    |
| 1 5520          |            | Au            | to hooldus ja remont |                 |                                       | 1000,00 | 50A B     |
| 2 5520          |            | Au            | to hooldus ja remont |                 |                                       | 100,00  | С         |
| 3 1510          |            | 515           | endkalbemaks         |                 |                                       | -100,00 | D         |
| 4               |            |               |                      |                 |                                       |         | E         |
| 6               |            |               |                      |                 |                                       |         |           |
| 7               | sises      | ta siia       |                      |                 |                                       |         |           |
| 8               | 51565      |               |                      |                 |                                       |         |           |
| 9               | autor      | naatiaus      | enal                 |                 |                                       |         |           |
| 10              | kood       |               |                      |                 |                                       |         |           |
| 11              |            |               |                      |                 |                                       |         |           |
| 12              |            |               |                      |                 |                                       |         |           |
| 13              |            |               |                      |                 |                                       |         |           |
| 14              |            |               |                      |                 |                                       |         |           |
| 15              |            |               |                      |                 |                                       |         |           |
| 10              |            |               |                      |                 |                                       |         |           |
| Va              | aluuta EUR | Kin.maks      | Lisamaks             |                 | Arvestatud KM                         | 200     | ,00       |
|                 |            |               |                      |                 |                                       |         |           |

Kui ostuarved on sisestatud ja kinnitatud, saab võtta KMD INF aruande selliste määrangutega:

| \varTheta 🔿 🔿 Näid        | dis: Määra KMD INF aruanne                                                                                                    |  |
|---------------------------|----------------------------------------------------------------------------------------------------|--|
|                           | Käivita                                                                                                    |  |
| Periood 01.               | 12.2014:31.12.2014<br>Müügitehingud puuduvad<br>Ostutehingud puuduvad<br>Müügitehingud summeeritult<br>Ostutehingud summeeritult<br>Ära esita nimesid Reg nr-ga partneritel<br>Kassapõhine arvestus<br>Pankrotiperiood<br>Piiratud KMK<br>stuarve sisendkäibemaks:<br>Ostuarve jalusest<br>Ostuarve päisest<br>Kandelt |  |
| Meedia                    |                                                                                                    |  |
| Ekraanile     Printerisse | Pdf Pdf ia E-mail                                                                                                    |  |
| - Faili                   | O Excel                                                                                                    |  |
| O Abilaud                 | ✓ Printeri dialoog                                                                                                    |  |

# Avaneb KMD INF aruande lisa B:

| KMD IN                                        | F B OSA                |                     |                                                                                |            |                         |            |               |           |
|-----------------------------------------------|------------------------|---------------------|--------------------------------------------------------------------------------|------------|-------------------------|------------|---------------|-----------|
| Nimi                                          | Nimi Näidisettevõte OÜ |                     |                                                                                |            | Registri- või isikukood |            | 1122002211    |           |
| Aasta                                         |                        | 2014                |                                                                                |            | Maksustar               | nisperiood | 01.12.2014:31 | 1.12.2014 |
| 1                                             | 2                      | 3                   | 4                                                                              | 5          | 6                       | 7          | 8             | 9         |
| 1                                             | 316751452              | Tartu Maiustused AS | 123432                                                                         | 03.12.2014 | 1 200,00                |            | 200,00        |           |
| 2                                             | 316751452              | Tartu Maiustused AS | 626525                                                                         | 10.12.2014 | 1 200,00                |            | 100,00        |           |
| 1 - Järjekorranumber                          |                        |                     | 6 - Arve kogusumma koos käibemaksuga                                           |            |                         |            |               |           |
| 2 - Tehingu- partneri registri- või isikukood |                        |                     | 7 - Arvel märgitud käibemaksusumma (kassapõhine arvestus)                      |            |                         |            |               |           |
| 3 - Tehingupartneri nimi                      |                        |                     | 8 - Maksustamisperioodil vormi KMD lahtris 5 kajastatud sisendkäibemaksu summa |            |                         |            |               |           |
| 4 - Arve number                               |                        |                     | 9 - Eri                                                                        | suse kood  |                         |            |               |           |
| 5 - Arve k                                    | tuupäev                |                     |                                                                                |            |                         |            |               |           |

Antud näites, esimene rida kajastab 100% sisendina kasutatavat autot ja teine 50% ulatuses sisendina kasutatavat autot.